# Reimbursable Contract Billing Limit Amendment

**Purpose**: Use this document to amend or adjust a reimbursable contract billing limit in ctcLink.

Audience: Finance/Grant Fiscal Staff.

You must have at least one of these local college managed security roles:

- ZC Contracts Processing
- ZZ Contract Maintenance
- ZZ Contract Processing

If you need assistance with the above security roles, please contact your local college supervisor or IT Admin to request role access.

When changes occur to your Grant Budget, make sure to update the total Grant Contract Limit. Navigate to the Grants > Award Profile > Funding Inquiry to verify individual Grants. The Contract Limit provides the total billing limit, thus this Award 3510 would only be able to bill a total amount of \$17,400.

The following example, a funding increase was approved and Grant Budget was increased by \$5,000. The next step would be to Amend the total contract billing amount by increasing the Total Billing Limit by \$5,000. Thus bringing the **Total Billing** Limit \$22,400 to match **Total Posted Budget Amount \$22,400**.

| C General               |                       |                                         |                           | Award Pr                          | rofile |
|-------------------------|-----------------------|-----------------------------------------|---------------------------|-----------------------------------|--------|
| Award Eunding           | Resources Certific    | ations Terms M                          | lilestones Key Words Fund | ding Inquiry                      |        |
|                         | Award ID              | 000000000000000035                      | 10                        |                                   |        |
| Re                      | ference Award Number  | 105-PLB-23                              |                           |                                   |        |
| Total Pr                | rojected Award Amount | \$17,400.00                             |                           |                                   |        |
| Total R                 | eported Award Amount  | \$17,400.00                             | Grant Budget Tota         | 1 =                               |        |
| Total                   | Posted Budget Amount  | \$22,400.00                             | Grant Contract Lin        | nit                               |        |
|                         | Total Limit Amount    | \$17,400.00                             |                           |                                   |        |
|                         | Begin Date            | 07/01/2022                              | ſ                         | Recalculate the Amounte           |        |
|                         | End Date              | 07/31/2023                              | l l                       | Recalculate the Amounts           |        |
| Contract Lines          |                       |                                         |                           | Find View All First 🕚 1 of 1 🕢 La | ist    |
|                         | Contract Line         | 1                                       | Total Posted Budget Am    | ount \$22,400.00                  |        |
|                         | Billing Limit Amount  | \$17,400.00                             |                           |                                   |        |
| Project Detail          |                       |                                         | Personalize Find          | 🗇   🔣 🛛 First 🕢 1-3 of 3 🛞 Las    | t      |
| Project                 | Activity              |                                         | Funded Amount             | Posted Budget Amount              |        |
| 1 0000007670            | ADMIN                 |                                         | \$5,000.00                | \$5,000.00                        |        |
| 2 0000007670            | PRGDV                 |                                         | \$10,520.00               | \$10,520.00                       |        |
| 3 0000007670            | PRTNR                 |                                         | \$6,880.00                | \$6,880.00                        |        |
| Re Award   Funding   Re | turn to Search 💽 Noti | fy 📿 Refresh<br>erms   Milestones   Key | v Words   Funding Inquiry | Add Display                       |        |

## Amending a Reimbursable Contract Billing Limit

#### Navigation: Customer Contract > Create and Amend > Define Contract General Info

- 1. The **General Information** search page displays.
- 2. Select the **Find an Existing Value** tab. Search for specific Contract ID by entering valid values such as:
  - Enter or look up the **Business Unit**.
  - Enter or look up the **Contract** to be amended.
- 3. Select the **Search** button.
- 4. The **General Information** page displays.
- 5. Select the **Amend Contract** button.
- 6. The **Amendments** tab displays.
- 7. Enter or select the **Amendment Type.**
- 8. Enter or select the **Reason**.
- 9. Select the **Save** button.
- 10. Select the **Detail** link.

| General Information                                                    | ٦                                                            |                         |                                                  | General In          | formation   |                |
|------------------------------------------------------------------------|--------------------------------------------------------------|-------------------------|--------------------------------------------------|---------------------|-------------|----------------|
| Ge <u>n</u> eral Line                                                  | es Amendments                                                |                         |                                                  |                     |             |                |
| Contr<br>Pending                                                       | ract Number 000000000000000035<br>Amendment 0000000001       | 10 Sol                  | Id To Customer State B<br>Contract Status ACTIVE | oard for Comm & Te  | ch Colleges |                |
| Amendments                                                             | tistics <u>Billing Amended Amounts</u>                       | Revenue Amended Amounts | <u>M</u> isc. Ⅱ                                  | 14                  | 1-2 of 2 🗸  | ▶ ▶   View All |
| Amendment                                                              | Amendment Type                                               | Reason                  | Process Date                                     | Amendment<br>Status | Detail      | Notes          |
| 000000000                                                              |                                                              |                         | 08/23/2022                                       | Complete            | Detail      | Notes          |
| 000000001                                                              | No Cost Extention                                            | No Cost Extention       | 06/01/2023                                       | Pending             | Detail      | Notes          |
| Billing Plans Return to Project Gener Save Return General   Lines   Ar | Revenue Plans Milest<br>ral<br>to Search Notify<br>mendments | ones Renewals           | Amount Allocation                                | Supplemental D      | lata<br>Go  | To More V      |

- 11. The **Amendment Details** page displays.
- 12. Increase or decrease the **Total Billing Adjustment** amount as needed.
- 13. Select the **Save** button.
- 14. Select the Amendment Amount Allocation link.

| Amendment Details                                                                                                    |                              |                 |                                                                         |                                         |           |
|----------------------------------------------------------------------------------------------------|------------------------------|-----------------|-------------------------------------------------------------------------|-----------------------------------------|-----------|
| Contract 0(<br>Sold To Customer Fil                                                                                       | 000000000000003510<br>100107 |                 | Amendment Numbe                                                         | r 000000001                             |           |
| Amendment Type N<br>Amendment Reason N                                                                                    | o Cost Extention             |                 | *Process Dat<br>*Amendment Statu                                        | te 06/01/2023                           |           |
| Total Billing Adjustment 5,<br>Fixed Billing Adjustment 0.<br>Fixed Billing Allocation In<br>Additional Amendment Details | 000.00<br>complete           | To<br>Fix<br>Fi | tal Revenue Adjustmer<br>ed Revenue Adjustmer<br>ixed Revenue Allocatio | nt 5,000.00<br>nt 0.00<br>in Incomplete |           |
| Reference ID                                                                                                    |                              |                 | User Ref #1 User Ref #2                                                 |                                         |           |
| Amendment Components<br>General Statistics III                                                                            |                              |                 |                                                                         |                                         | 4         |
| Component                                                                                                    | Amend Ref #1                 | Label Fieldname | Edit Type                                                               | Old Value                               | New Value |
| 1                                                                                                    |                              |                 |                                                                         |                                         |           |
| Amendment Amount Allocation<br>Return to General Information                                                              |                              | Internal Notes  |                                                                         |                                         |           |
| Save Return to Search N                                                                                                   | otify                        |                 |                                                                         |                                         |           |

15. The **Amendment Amount Allocation** page displays.

- 16. Enter the **New Billing Limit** to match the **Total Billing After Adjustment** amount.
- 17. Select Save.
- 18. Select the **Recalculate** button.
- 19. Lastly, you will want to perform a Limit Check by selecting the Limit Check button.

| Amendment Billing Allocation       Amendment gevenue Allocation         Contract       000000000000000000000000000000000000                                                                                                    |
|----------------------------------------------------------------------------------------------------|
| Contract:       000000000000000000000000000000000000                                                                                                    |
| Business Unit VAA69 Comma Stech Colleges Amendment 20000001<br>Currency USD State Board for Comm & Tech Colleges Amendment Type No Cost Extention<br>Currency USD to Cost Extention<br>Total Billing Adjustment 5.000.00 Unallocated Billing 5.000.00<br>Total Billing Adjustment 22.400.00 Unallocated Billing 5.000.00<br>Total Billing Adjustment 0.000 Unallocated Fixed Billing 0.00<br>Discount / Surcharge 0.000 Inclusive Prepaids Adjustment 0.00<br>Net Adjustment 0.000 Allocation Incomplete Image Adjustment 0.00<br>Net Adjustment 0.000 Unallocated Fixed Billing 0.00<br>Net Adjustment 0.000 Allocation Incomplete Image Adjustment 0.00<br>Image Adjustment 0.000 Unallocated Fixed Billing 0.00<br>Net Adjustment 0.000 Allocation Incomplete Image Adjustment 0.00<br>Image Adjustment 0.000 Image Adjustment 0.00<br>Image Adjustment 0.000 Image Adjustment 0.00<br>Image Adjustment 0.000 Image Adjustment 0.00<br>Image Adjustment 0.000 Image Image Adjustment 0.00<br>Image Adjustment 0.000 Image Image Adjustment 0.00<br>Image Adjustment 0.000 Image Image Image Adjustment 0.00<br>Image Image |
| Sold To       Fixed Billing Adjustment       Sold To       Amendment Type       No Cost Extention         Contract Billing ®       Image: Sold To       Image: Sold To       Sold To       Sold To         Total Billing Adjustment       5.000.00       Unatiocated Billing       Sold To       Sold To         Total Billing Adjustment       5.000.00       Unatiocated Billing       Sold To       Sold To         Fixed Billing @       Image: Sold To       Image: Sold To       Sold To       Sold To         Fixed Billing Adjustment       D.00       Unatiocated Fixed Billing       0.00       Image: Sold To         Discount / Surcharge       0.00       Allocation Incomplete       Image: Sold To       Image: Sold To       Image: Sold To         mounts       Detail       Une Number       Product       Current Billing       New Billing Limit       Limit Check       19       Limit Check         1       ORANT_SVC       17,400.0       22,400.00       10       19       Limit Check                                                                                                    |
| Current y Ugy Announts Product Current Billing Price Line Number Product Current Billing Price Line Number Product 17,400,00 22,400,00 10 10 10 10 10 10 10 10 10 10 10 10 1                                                                                                    |
| Contract Billing ⑦         Total Billing Adjustment       5,000.00         Total Billing Adjustment       2,400.00         "Fixed Billing ⑦       Unatiocated Billing 0.00         Discount / Surcharge       0.00         Discount / Surcharge       0.00         Net Adjustment       0.00         Autocation       Incomplete         Image: Current Billing Price       Linet Number         Product       Current Billing         Image: Number Product       Current Billing         1       GRANT_SVC                                                                                                    |
| Total Billing Adjustment       5,000.00         Total Billing Adjustment       22,400.00         Stard Billing ®       Inaliocated Billing         Fixed Billing Adjustment       0.00         Discount/Surcharge       0.00         Net Adjustment       0.00         Anounts       Detail         Reviewe Billing Price       Line Vicing         1       GRANT_SVC                                                                                                    |
| Total Billing Afler Adjustment     22,400.0       Fixed Billing ®     Industrient     0.00       Discount / Surcharge     0.00     Unatiocated Fixed Billing     0.00       Net Adjustment     0.00     Allocation     Incomplete                                                                                                    |
| Fixed Billing @         Fixed Billing Adjustment       0.00         Discount / Surcharge       0.00         Net Adjustment       0.00         Amounts       Detail         Retrieve Billing Price       Line Number         Product       Current Billing         1       GRANT_SVC                                                                                                    |
| Fixed Billing Adjustment       0.00       Unallocated Fixed Billing       0.00       0.00       0.00       0.00       0.00       0.00       0.00       0.00       0.00       0.00       0.00       0.00       0.00       0.00       0.00       0.00       0.00       0.00       0.00       0.00       0.00       0.00       0.00       0.00       0.00       0.00       0.00       0.00       0.00       0.00       0.00       0.00       0.00       0.00       0.00       0.00       0.00       0.00       0.00       0.00       0.00       0.00       0.00       0.00       0.00       0.00       0.00       0.00       0.00       0.00       0.00       0.00       0.00       0.00       0.00       0.00       0.00       0.00       0.00       0.00       0.00       0.00       0.00       0.00       0.00       0.00       0.00       0.00       0.00       0.00       0.00       0.00       0.00       0.00       0.00       0.00       0.00       0.00       0.00       0.00       0.00       0.00       0.00       0.00       0.00       0.00       0.00       0.00       0.00       0.00       0.00       0.00       0.00       0.00       0.00       0.00                                                                                                    |
| Fixed Billing Adjustment       D.00       Unatiocated Fixed Billing       0.00       0.00       0.00       0.00       0.00       0.00       0.00       0.00       0.00       0.00       0.00       0.00       0.00       0.00       0.00       0.00       0.00       0.00       0.00       0.00       0.00       0.00       0.00       0.00       0.00       0.00       0.00       0.00       0.00       0.00       0.00       0.00       0.00       0.00       0.00       0.00       0.00       0.00       0.00       0.00       0.00       0.00       0.00       0.00       0.00       0.00       0.00       0.00       0.00       0.00       0.00       0.00       0.00       0.00       0.00       0.00       0.00       0.00       0.00       0.00       0.00       0.00       0.00       0.00       0.00       0.00       0.00       0.00       0.00       0.00       0.00       0.00       0.00       0.00       0.00       0.00       0.00       0.00       0.00       0.00       0.00       0.00       0.00       0.00       0.00       0.00       0.00       0.00       0.00       0.00       0.00       0.00       0.00       0.00       0.00       0.00                                                                                                    |
| Discount / Surcharge 0.00 inclusive Prepaids Adjustment 0.00<br>Net Adjustment 0.00 Allocation incomplete                                                                                                    |
| Net Adjustment     0.00     Allocation     Incomplete       Implication     Incomplete     Implication     Implication       Implication     Implication     Implication     Implication       Implication     Implication     Implication     Implication       Implication     Implication     Implication     Implication       Implication     Product     Current Billing     Implication       Implication     Implication     Implication     Implication       Implication     Implication     Implication     Implication       Implication     Implication     Implication     Implication       Implication     Implication     Implication     Implication       Implication     Implication     Implication     Implication       Implication     Implication     Implication     Implication       Implication     Implication     Implication     Implication       Implication     Implication     Implication     Implication       Implication     Implication     Implication     Implication       Implication     Implication     Implication     Implication       Implication     Implication     Implication     Implication       Implication     Implication     Implication     Implic                                                                                                    |
| Intract Line Pricing ⑦<br>ITT Q<br>Amounts Detai<br>Retrieve Billing Price Line Number Product Current Billing Limit Adjustment Billing Limit Limit Check<br>1 GRANT_SVC 17,400.0 22,400.00 16 19 Limit Check                                                                                                    |
| Amounts     Id International International Internationa International International Internatione International Internati                                                                                                    |
| Image: Amounts     Detail       Amounts     Detail       Retrieve Billing Price     Line Number     Product     Current Billing<br>Linnt     New Billing Linnt     Adjustment Billing Linnt     Linnt Check       1     GRANT_SVC     17,400.00     22,400.00     16     19     Linnt Check                                                                                                    |
| Amounts         Detail           Retrieve Billing Price         Line Number         Product         Current Billing<br>Limit         New Billing Limit         Adjustment Billing Limit         Limit Check           1         GRANT_SVC         17,400.00         22,400.00         19         Limit Check                                                                                                    |
| Retrieve Billing Price         Line Number         Product         Current Billing<br>Limit         New Billing Limit         Adjustment Billing Limit         Limit Check           1         GRANT_SVC         17,400.00         22,400.00         16         19         Limit Check                                                                                                    |
| 1         GRANT_SVC         17,400.00         22,400.00         16         19         Limit Check                                                                                                    |
| <u> </u>                                                                                                    |
| Select All Clear All Recalculate                                                                                                    |
|                                                                                                    |
| agusunent cine rotais 🖉                                                                                                    |
| Billing Amount 0.00 Recurring Billing 0.00                                                                                                    |
| Discounts/Surcharges 0.00 Billing Limit 0.00 Total Billing 0.00                                                                                                    |
|                                                                                                    |
| uputo                                                                                                    |
|                                                                                                    |

- 20. A message indicating that the Limit Check is complete displays.
- 21. Select the **OK** button.

Notice that after you recalculate that the Allocation status will change from Incomplete to Complete.

- 22. The Amendment Billing Allocation tab displays.
- 23. Select the **Save** button.
- 24. Select the Return to the Amendment Details link.
- 25. The Amendment Details page displays.
- 26. Change the Amendment Status from Pending to Ready.
- 27. Select the **Process Amendment** button.
- 28. Select the **Save** button.

| Amendment Details             |                  |                 |                      |            |                               |
|-------------------------------|------------------|-----------------|----------------------|------------|-------------------------------|
| Contract 000                  | 0000000000003510 |                 | Amendment Number     | 000000001  |                               |
| Sold To Customer FIN          | 00107            |                 |                      |            |                               |
| Amendment Type No             | Cost Extention   |                 | Process Date         | 06/01/2023 |                               |
| Amendment Reason No           | Cost Extention   |                 | *Amendment Status    | Ready 🗸    | Process Amendment             |
| Total Billing Adjustment 5,0  | 00.00            | Total           | Revenue Adjustment   | 5,000.00   |                               |
| Fixed Billing Adjustment 0.0  | 0                | Fixed           | Revenue Adjustment   | 0.00       |                               |
| Fixed Billing Allocation Co   | mplete           | Fixe            | d Revenue Allocation | Complete   |                               |
| Additional Amendment Details  |                  |                 |                      |            |                               |
| Reference ID                  |                  |                 | User Ref #1          |            |                               |
|                               |                  |                 | User Ref #2          |            |                               |
| Amendment Components          |                  |                 |                      |            |                               |
| T Q                           |                  |                 | \                    | N          | I ≪ 1-2 of 2 ♥ ► ► I View All |
| General Statistics III        |                  |                 |                      | X X        |                               |
| Component                     | Amend Ref #1     | Label Fieldname | Edit Type            | Old Value  | New Value                     |
| 1 Amount Allocation           | Line 1           | Billing Limit   | Update               | 17400      | 22400                         |
| 2 Amount Allocation           | Line 1           | Revenue Limit   | Update               | 17400      | 22400                         |
| Return to General Information | 1                | nternal Notes   |                      |            |                               |
| Save Return to Search No      | tify             |                 |                      |            |                               |

- 29. The Amendment Status will then be Complete.
- 30. Process complete.

Optional to select the **Return to General Information** link and the Contract Lines section, select the **Billing Amount Details** tab to review the **Billing Limit** amount.

| Related Projects                          |                              |                           |                     |                                     |                      | General Informa   | ition |                 |                    |
|-------------------------------------------|------------------------------|---------------------------|---------------------|-------------------------------------|----------------------|-------------------|-------|-----------------|--------------------|
| General                                   | Amendme                      | nts                       |                     |                                     |                      |                   |       |                 |                    |
| Contract                                  | Number 00000<br>Number 00000 | 000000000003510<br>000001 | <b>B</b>            | Sold To Customer<br>Contract Status | State Board for Comr | n & Tech Colleges |       |                 |                    |
| Amend Cor                                 | ntract                       | ]                         |                     |                                     |                      |                   |       |                 |                    |
| Contract Lines ⑦                          | Billing Am                   | ount Details              | enue Amount Details | ⊪                                   |                      |                   |       | I€ € 1-1 of 1 ¥ | View All           |
| Actions                                   | Line                         | Product                   | Description         | n                                   | Price Type           | Quantity          | UOM   | Billing Limit   | Unit Billing       |
| ▼ Actions                                 | 1                            | GRANT_SVC                 | Reimbursa           | ble Grant Services                  | Rate                 | 1.0000            |       | 22,400.00       | 22,400.00          |
| Billing Plans                             | Revenue Plans                | s Milestor                | nes Renev           | vals                                |                      | Supplemental Data | Go To | More            | ~                  |
| Save Return to S<br>General   Lines   Ame | Search Not<br>endments       | ify                       |                     |                                     |                      |                   |       |                 | Add Update/Display |

OR Navigate back to the Grants > Award Profile > Funding Inquiry tab to review Total Posted Budget Amount = Total Limit Amount.

| ard Eunding   | Resources Certifi    | cations Terms                           | Milestones Key V | /ords Fund     | ng Inquiry                   |      |
|---------------|----------------------|-----------------------------------------|------------------|----------------|------------------------------|------|
|               | Award ID             | 000000000000000000000000000000000000000 | 03510            |                |                              |      |
| Refe          | erence Award Number  | 105-PLB-23                              |                  |                |                              |      |
| Total Pro     | jected Award Amount  | \$17,400.00                             |                  |                |                              |      |
| Total Re      | ported Award Amount  | \$17,400.00                             |                  |                |                              |      |
| Total P       | osted Budget Amount  | \$22,400.00                             |                  |                |                              |      |
|               | Total Limit Amount   | \$22,400.00                             |                  |                |                              |      |
|               | Begin Date           | 07/01/2022                              |                  | r              | Peopleulate the Amounts      |      |
|               | End Date             | 07/31/2023                              |                  |                | Recalculate the Amounts      |      |
| ntract Lines  |                      |                                         |                  | F              | nd View All First 🕚 1 of 1 🧕 | Last |
|               | Contract Line        | 1                                       | Total Poste      | d Budget Amo   | unt \$22,400.00              |      |
|               | Billing Limit Amount | \$22,400.00                             |                  |                |                              |      |
| roject Detail |                      |                                         | Pers             | onalize   Find | 🔄   🔣 🛛 First 🕢 1-3 of 3 🕢   | Last |
| Project       | Activity             |                                         | Funded Amount    | F              | Posted Budget Amount         |      |
| 1 0000007670  | ADMIN                |                                         |                  | \$5,000.00     | \$5,000.00                   |      |
| 2 000007670   | PRGDV                |                                         |                  | \$10,520.00    | \$10,520.00                  |      |
| 3 0000007670  | PRTNR                |                                         |                  | \$6,880.00     | \$6,880.00                   |      |

### **Video Tutorial**

The video below demonstrates the process actions described in the steps listed above. There is no audio included with this video. Select the play button to start the video.

### Video Tutorial Via Panopto

View the external link to <u>Reimbursable Contract Billing Limit Amendment</u>. This link will open in a new tab/window.